The ICD 10 diagnoses codes can be downloaded here.

Instructions for adding the ICD 10 Diagnosis file to CAREWare:

- 1. Download the CAREWare ICD10 Setup.xml file
- 2. Save that file in the RW CAREWare Client Tier folder

| Computer ► OS (C:) ► Progra     | m Files (x86) 		CAREWare 		RW CAREWare Clie | ent Tier 869 🕨     | 192              | Search I  |
|---------------------------------|---------------------------------------------|--------------------|------------------|-----------|
| Organize 🔻 🚦 Open 🔻 New folder  |                                             |                    |                  |           |
| 4 🔶 Favorites                   | Name                                        | Date modified      | Туре             | Size      |
| Desktop Downloads Secont Places | CAREWare ICD10 Setup.xml                    | 8/24/2015 10:07 AM | XML Document     | 5,634 KB  |
|                                 | cldd_tmp41.mdb                              | 11/5/2008 2:10 PM  | MDB File         | 320 KB    |
|                                 | Client.exe                                  | 6/22/2015 9:01 AM  | Application      | 16,634 KB |
|                                 | 🚯 Client.exe.config                         | 4/21/2015 10:40 AM | XML Configuratio | 1 KB      |
|                                 | ClientTierSettings.xml                      | 8/18/2015 5:14 PM  | XML Document     | 51 KB     |
| Documents                       | cw_events_7_30.txt                          | 7/30/2015 9:54 AM  | Text Document    | 4 KB      |
| ▷ 🚽 Music                       | cw_events_8_5.txt                           | 8/5/2015 8:38 AM   | Text Document    | 4 KB      |
| Pictures                        | cw_events_8_7.txt                           | 8/7/2015 2:01 PM   | Text Document    | 13 KB     |
| Videos                          | cw_events_8_11.txt                          | 8/11/2015 12:26 PM | Text Document    | 3 KB      |
|                                 | cw_events_8_18.txt                          | 8/18/2015 3:28 PM  | Text Document    | 4 KB      |
| 🛛 🖓 Homegroup                   | cw_log_7_30.xml                             | 7/30/2015 9:54 AM  | XML Document     | 1 KB      |
|                                 | cw_log_8_5.xml                              | 8/5/2015 8:38 AM   | XML Document     | 1 KB      |
| ⊿ ⊫ Computer                    | cw_log_8_7.xml                              | 8/7/2015 1:07 PM   | XML Document     | 1 KB      |
| > 🚰 OS (C:)                     | cw_log_8_11.xml                             | 8/11/2015 12:26 PM | XML Document     | 1 KB      |

3. Click Administrative Options

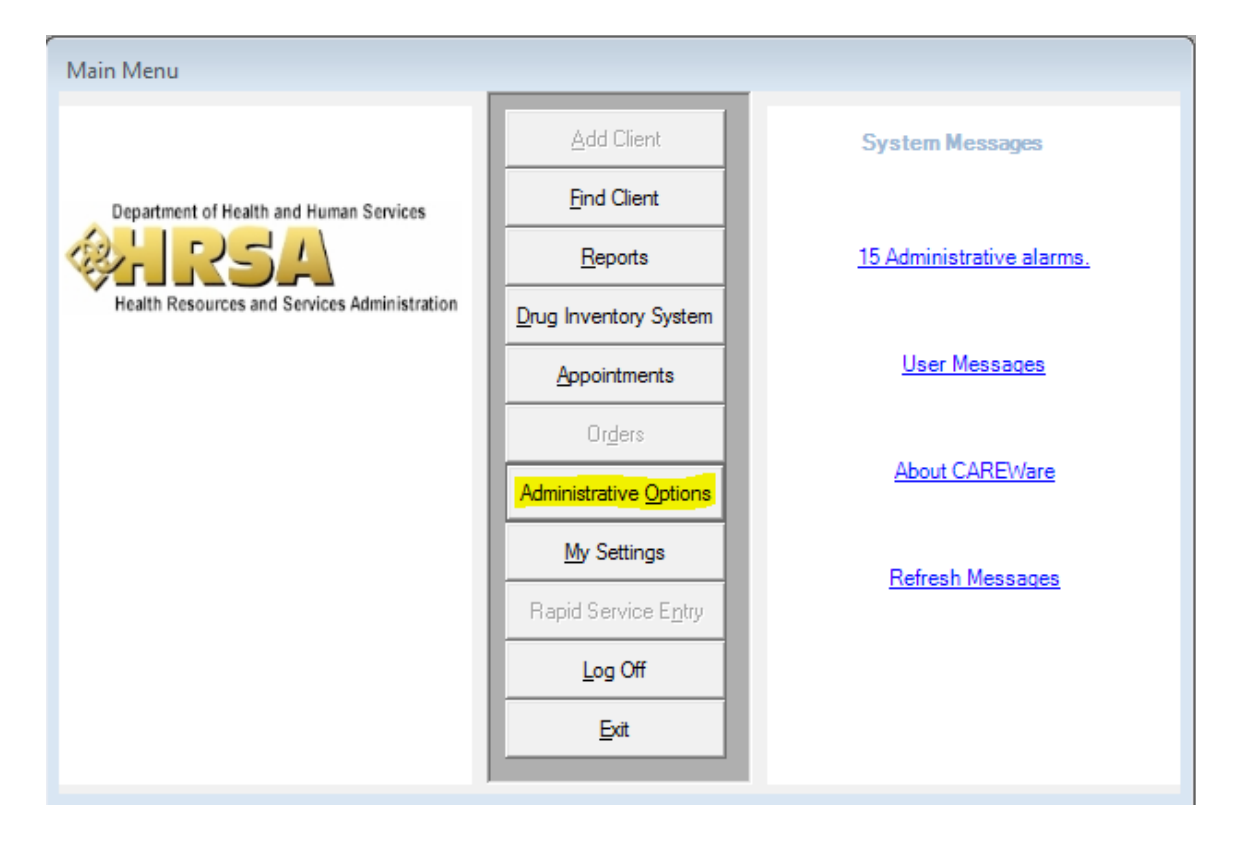

4. Click Clinical Encounter Setup

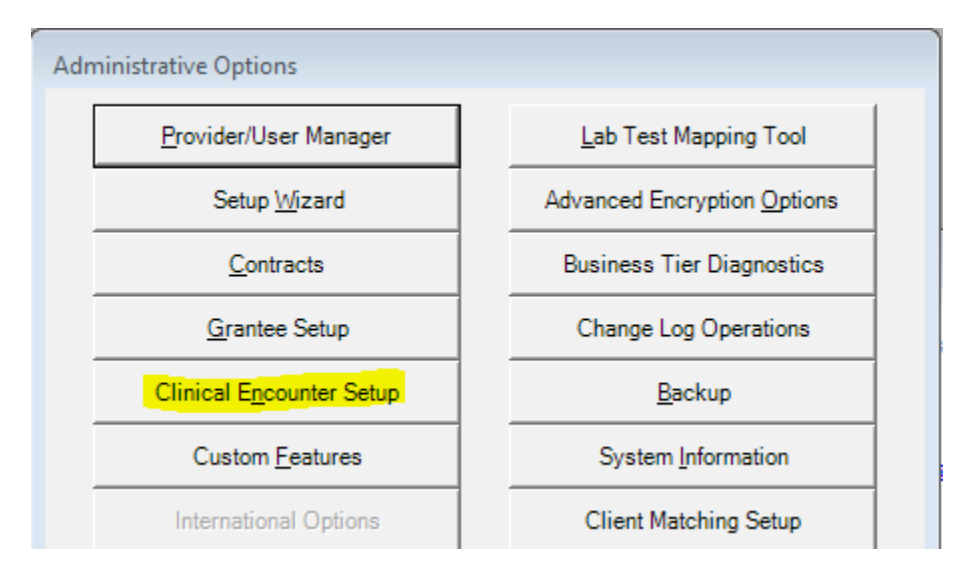

5. Click ICD-10 Diagnosis Setup

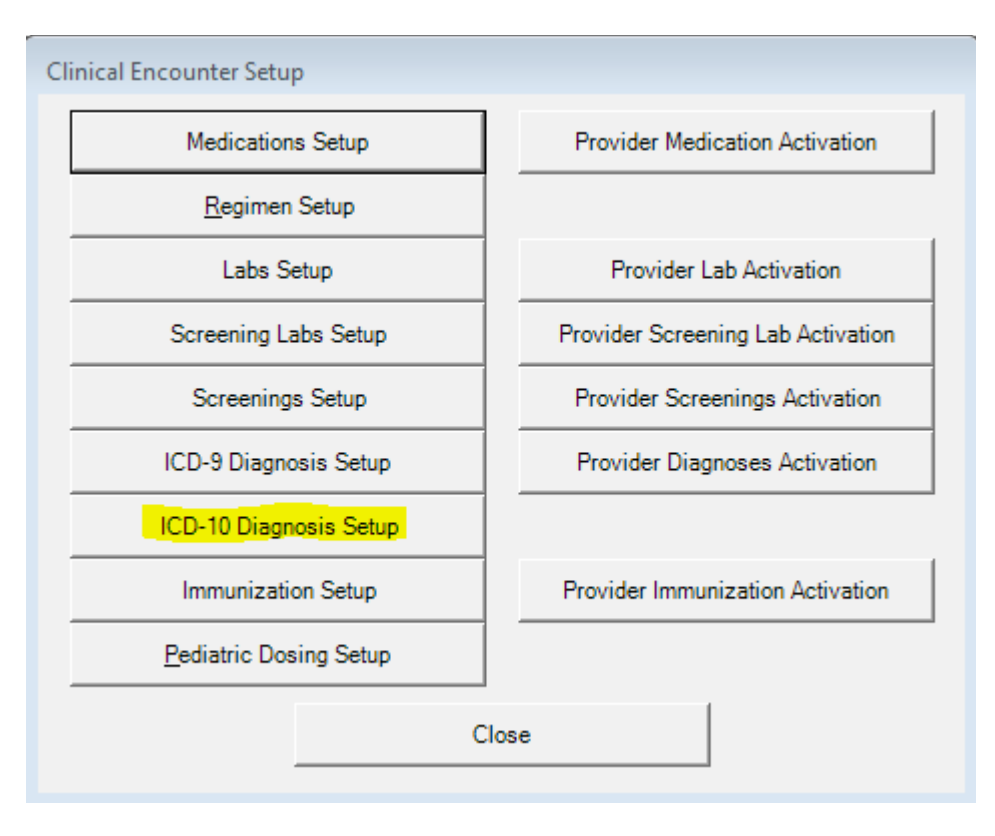

6. Click Update Master List

| Diagnosis ICD-10 Setup                             |                        |  |  |  |  |
|----------------------------------------------------|------------------------|--|--|--|--|
| F1: Update Master List                             | ICD-10 Diagnosis Setup |  |  |  |  |
| F3: Activate All Shown<br>F4: Deactivate All Shown | Active ↓ Code          |  |  |  |  |
| Esc: Close                                         |                        |  |  |  |  |

7. Click the ellipsis

| ICD-10 Update Master List                                                                                                    |  |  |  |  |  |
|----------------------------------------------------------------------------------------------------|--|--|--|--|--|
| ICD-10 Source File                                                                                                    |  |  |  |  |  |
| Choose an update option:                                                                                                    |  |  |  |  |  |
| O APPEND FILE: Adds all diagnoses from the selected file<br>to the master list. Active diagnoses will not be changed.                                                  |  |  |  |  |  |
| C REPLACE: Adds all diagnoses from the selected file to the<br>master list and activates them. Any diagnoses that are not<br>in the selected file will be deactivated. |  |  |  |  |  |
| Update Cancel                                                                                                    |  |  |  |  |  |

- 8. Click the CAREWare ICD10 Setup.xml file
- 9. Click Open

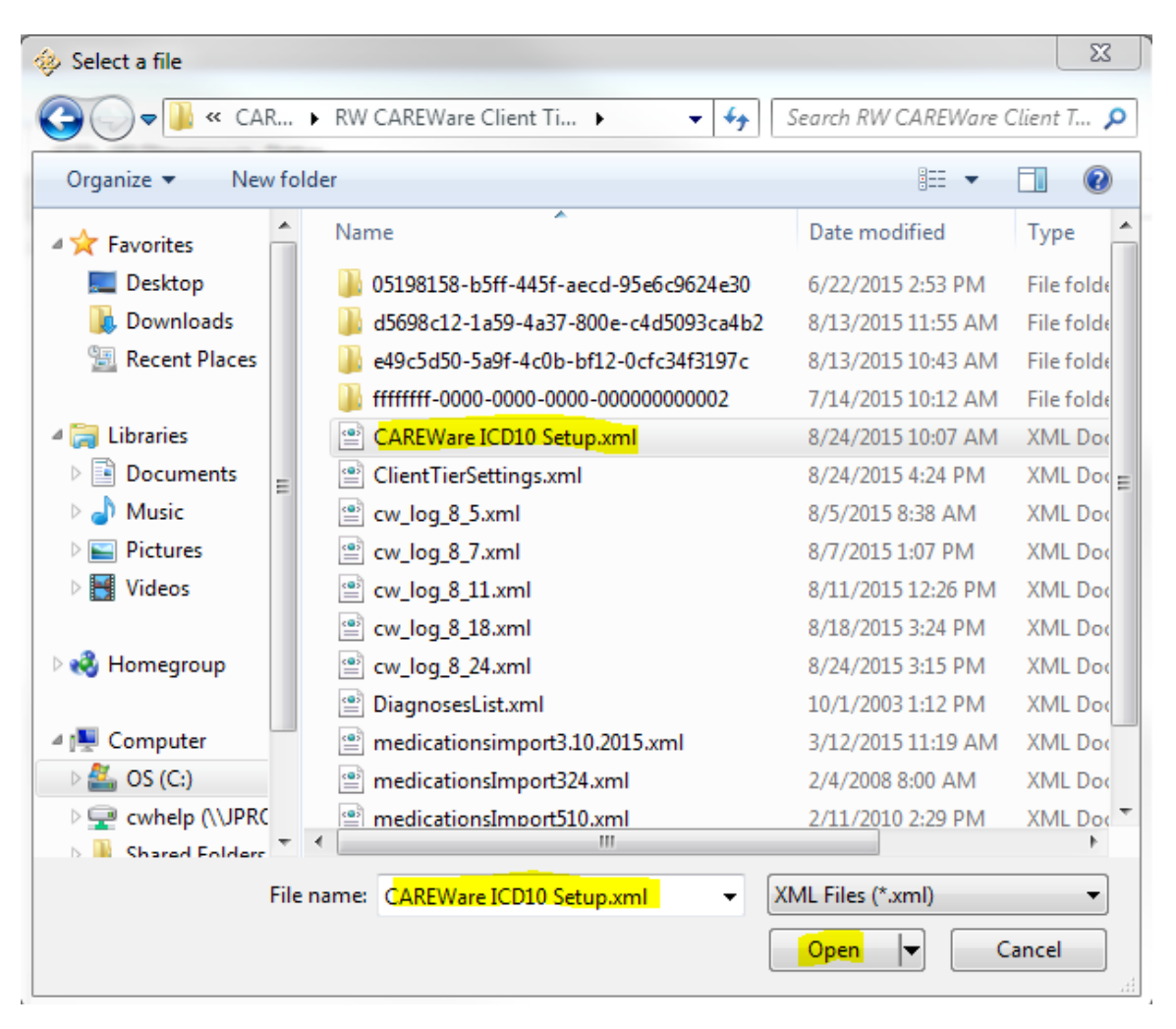

## 10. Click on Append or Replace

11. Click Update

| ICD-10 Update Master List                                                                                                    |  |  |  |  |  |  |  |
|----------------------------------------------------------------------------------------------------|--|--|--|--|--|--|--|
| ICD-10 Source File                                                                                                    |  |  |  |  |  |  |  |
| C:\Program Files (x86)\CAREWare\RW CAREWare Client Tier 871\CAREW                                                                                                    |  |  |  |  |  |  |  |
| Choose an update option:                                                                                                    |  |  |  |  |  |  |  |
| APPEND FILE: Adds all diagnoses from the selected<br>file to the master list. Active diagnoses will not be chan                                                      |  |  |  |  |  |  |  |
| REPLACE: Adds all diagnoses from the selected file to<br>the master list and activates them. Any diagnoses that<br>are not in the selected file will be deactivated. |  |  |  |  |  |  |  |
| Update Cancel                                                                                                    |  |  |  |  |  |  |  |

There is an option to export an active diagnosis list.

- 1. Click Export Active List
- 2. Name the file
- 3. Click Save

| Diagnosis ICD-10 Setup   |                        |        |                                                     |  |  |  |  |
|--------------------------|------------------------|--------|-----------------------------------------------------|--|--|--|--|
| F1: Update Master List   | ICD-10 Diagnosis Setup |        |                                                     |  |  |  |  |
| F2: Export Active List   | Search                 |        |                                                     |  |  |  |  |
|                          | Active                 | ↓ Code | Description                                         |  |  |  |  |
| F3: Activate All Shown   |                        | A15.9  | Respiratory tuberculosis unspecified                |  |  |  |  |
| F4: Deactivate All Shown |                        | A15.8  | Other respiratory tuberculosis                      |  |  |  |  |
|                          |                        | A15.7  | Primary respiratory tuberculosis                    |  |  |  |  |
| East Class               |                        | A15.6  | Tuberculous pleurisy                                |  |  |  |  |
| Esc. Close               |                        | A15.5  | Tuberculosis of larynx, trachea and bronchus        |  |  |  |  |
|                          |                        | A15.4  | Tuberculosis of intrathoracic lymph nodes           |  |  |  |  |
|                          |                        | A15.0  | Tuberculosis of lung                                |  |  |  |  |
|                          |                        | A15    | Respiratory tuberculosis                            |  |  |  |  |
|                          |                        | A09    | Infectious gastroenteritis and colitis, unspecified |  |  |  |  |
|                          |                        | A08.8  | Other specified intestinal infections               |  |  |  |  |
|                          |                        | A00 A  | Mand the estimation of a street street and          |  |  |  |  |

This file can be used to replace another provider's diagnosis.